# MyCSUEB – Student Homepage

**Class Search and Enroll** 

**Step 1:** Log in to <u>MyCSUEB</u> (<u>https://www.csueastbay.edu/mycsueb/</u>) and access the Student Homepage.

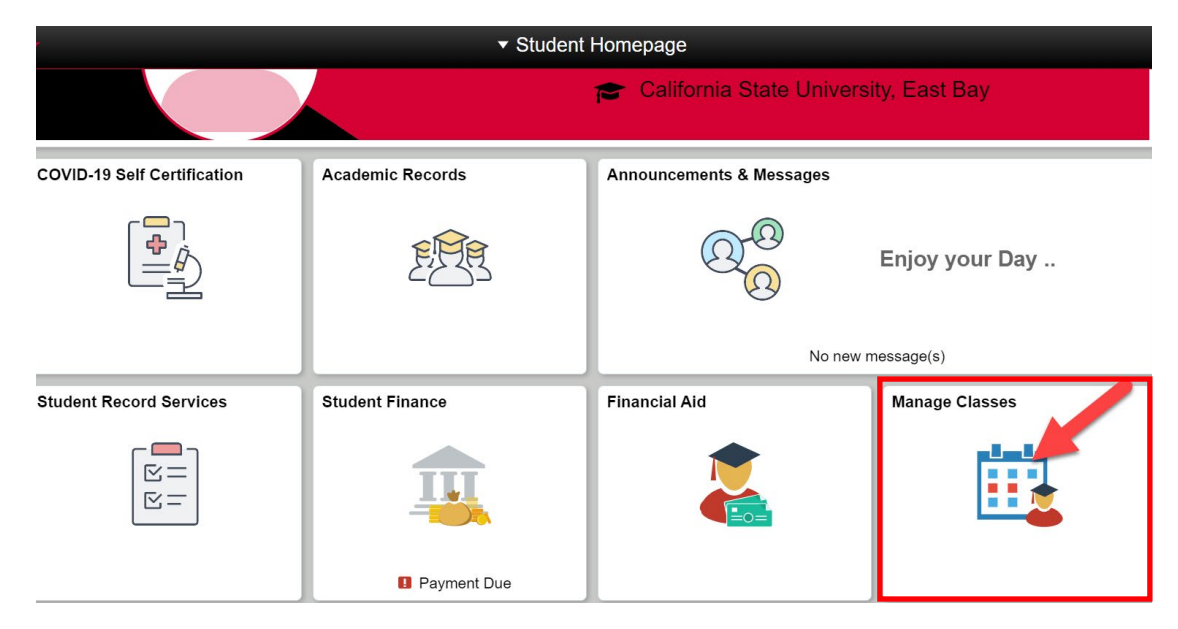

Step 2: Click on Manage Classes tile.

Step 3: Click on Class Search and Enroll in the left menu bar.

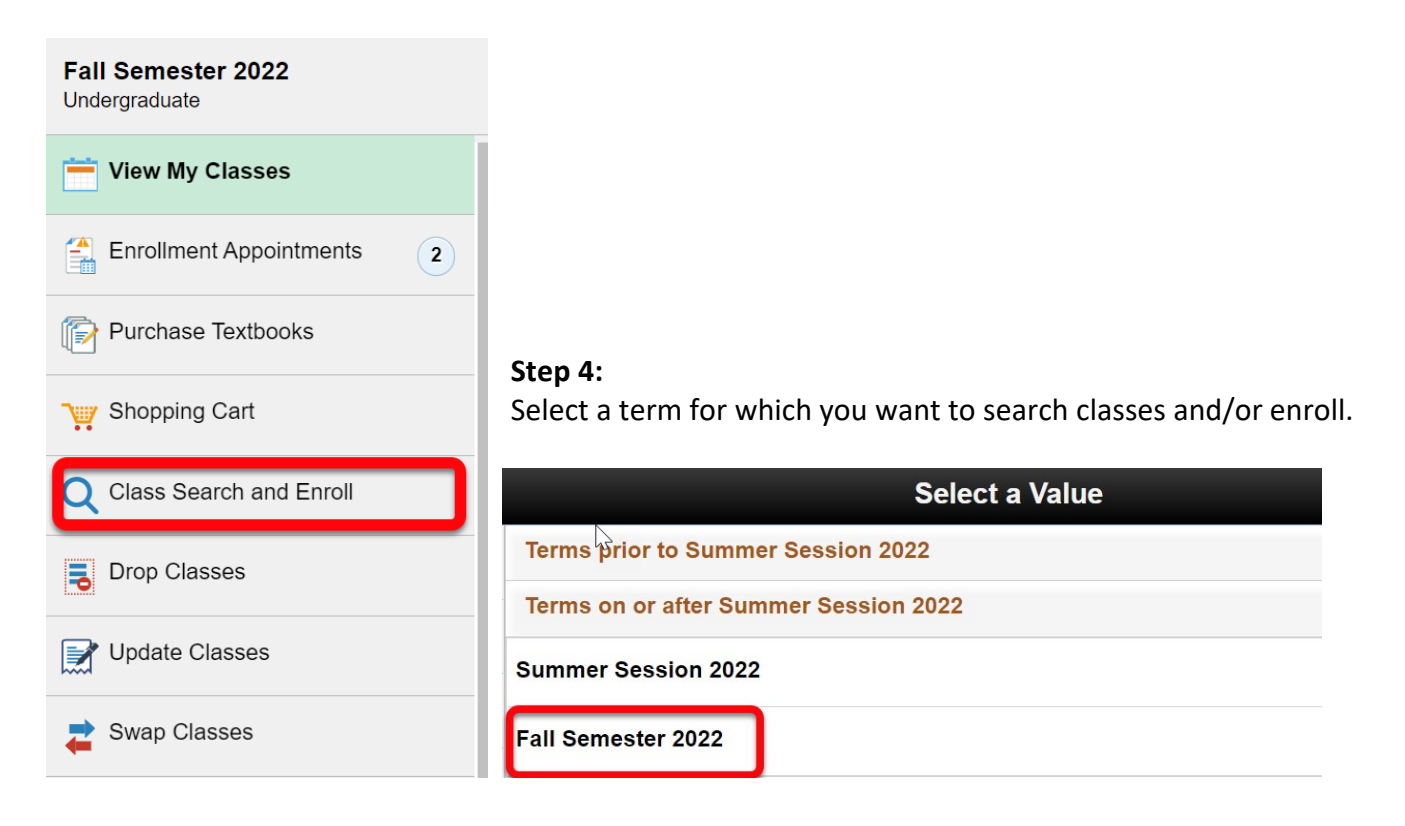

### Step 5:

Enter a keyword in the **"Search For Classes"** field and click on the double arrow button to search. You can also click on the "Additional ways to search" link to search by subject, catalog number, or instructor name to locate a class.

| Search For Classes 🚺                             | 2 |
|--------------------------------------------------|---|
| Enter keyword e.g. course, subject, class, topic | » |
| Additional ways to search 3                      |   |
| Favorites Recently Viewed                        |   |

| 1 | Enter a keyword for the search such as course subject, catalog number, GE area, or course title.                     |
|---|----------------------------------------------------------------------------------------------------|
| 2 | Click on <b>double arrow</b> button to begin search.                                                                 |
| 3 | "Additional way to search" link for other search fields.                                                             |
| 4 | Favorites and Recently Viewed section to view courses that you have marked as a favorite or recently viewed courses. |

## Step 6:

View search results and use filters to narrow down the class search results. By default, you will only see open classes, but you can uncheck the open classes in the filter to see all classes (open, closed, wait list).

| Class Search       | Class Search Results                                 | :                    | ۲        |
|--------------------|------------------------------------------------------|----------------------|----------|
| Class Status     2 | View Search Results - \\                             |                      | <b>^</b> |
| Open Classes       | 42 Courses with keyword: art                         |                      |          |
| Wait List Classes  | Onen Classes (X)                                     |                      | - 1      |
| Closed Classes     |                                                      |                      |          |
| Course Career      |                                                      | $\uparrow\downarrow$ |          |
| > Subject          | ART 127<br>History of Play, Games, and Interactivity | >                    |          |
| Number of Units    |                                                      |                      |          |
| Location           | ART 215<br>Ceramics II<br>1 Class Ontion Available   | >                    |          |
| ▶ Campus           |                                                      |                      |          |

| 1 | View search result based on your filter selection.                             |
|---|--------------------------------------------------------------------------------|
| 2 | Filter selections to narrow your search results. Scroll down for more filters. |

**Step 7:** Select a class section that you want to enroll in.

|                           |            | Cours                    | e Informatio   | on                         |                                            |                                            |                   |               | â          | :    | Ø     |
|---------------------------|------------|--------------------------|----------------|----------------------------|--------------------------------------------|--------------------------------------------|-------------------|---------------|------------|------|-------|
|                           |            |                          |                |                            |                                            |                                            |                   |               |            |      |       |
| ART 12                    | 7          |                          |                |                            |                                            |                                            |                   |               |            |      |       |
| History o                 | f Play, G  | ames, and Interactivity  |                |                            |                                            |                                            |                   |               |            |      |       |
| \star Add tr              | o favorite | e courses 4              |                |                            |                                            |                                            |                   |               |            |      |       |
| Cours                     | se Infor   | mation 3                 |                |                            |                                            |                                            |                   |               |            |      |       |
| <ul> <li>Class</li> </ul> | Selecti    | ion                      |                |                            |                                            |                                            |                   |               |            |      |       |
| Select a c                | lass opti  | on 🚺                     |                |                            |                                            |                                            |                   | Selecte       | ed Filters | 1 or | otion |
| Option                    | Status     | Session                  | Class          | Meeting<br>Dates           | Days and<br>Times                          | Room                                       | Instructor        | Seats         |            |      |       |
| 1                         | Open       | Regular Academic Session | Lecture - 3465 | 08/17/2022 -<br>12/10/2022 | Monday<br>2:45PM to                        | Web Online<br>Synchronous                  | Dana<br>Ragouzeos | Open<br>Seats | View Bo    | oks  |       |
|                           | 1          |                          | _              |                            | 4:00PM<br>Wednesday<br>2:45PM to<br>4:00PM | Class<br>Art and<br>Education,<br>Rm. 1203 | Staff             | 5 of<br>40    |            |      | >     |
|                           |            |                          |                |                            |                                            |                                            |                   |               |            |      |       |

|   | ,                                                                                                    |
|---|----------------------------------------------------------------------------------------------------|
| 2 | Click on the class link for more class information including pre-requisites, class meeting times, and enrollment information. |
| 3 | Expand Course Information to view more course details.                                                                        |
| 4 | Add to favorite courses link allows you to add a course to favorites.                                                         |

**Step 8:** Complete **all four steps** and **submit** your selection to enroll/wait list a course. Review Class Selection and click **Next**.

| × Exit                                                                      |                                                             | Class Se                                                                                                    | earch and Enroll                                                                                    |                                                                                                    | :                                                                           |
|-----------------------------------------------------------------------------|-------------------------------------------------------------|----------------------------------------------------------------------------------------------------|----------------------------------------------------------------------------------------------------|----------------------------------------------------------------------------------------------------|-----------------------------------------------------------------------------|
| Fall Semester 2022<br>Undergraduate<br>California State University East Bay |                                                             |                                                                                                    |                                                                                                    |                                                                                                    | Next >                                                                      |
| 1 Review Class Selection<br>Visited                                         | Step 1 of 4: Re                                             | eview Class Selection                                                                                               |                                                                                                    |                                                                                                    |                                                                             |
| 2 Review Class Preferences<br>Not Started                                   |                                                             |                                                                                                    |                                                                                                    |                                                                                                    |                                                                             |
| 3 Enroll or Add to Cart<br>Not Started                                      | CSUEB is comr<br>WASC accredita<br>you acknowledg           | nitted to protecting your privacy<br>tion policies and Faculty Senate<br>ge and accept that your identif            | while providing you with acc<br>policies, CSUEB is obligated to<br>y may be subject to verifica     | ess to our Learning Management System(LM3<br>o inform you that by registering for CSUEB Onli<br>tion (secure log-in/password, proctored exam      | S). In accordance with<br>ne or Hybrid course(s),<br>inations, and/or other |
| 4 Review and Submit<br>Not Started                                          | technologies tha<br>your online/hybr<br>technology, whic    | It are effective in verifying user ion<br>id coursework. All information with<br>the encrypts information you input | lentity) and that you will adhere<br>ithin the LMS is secured durin<br>or receive between LMS and y | e to standards of academic honesty and integri<br>ng transmission using Secure Sockets Layer (\$<br>your browser. The CSUEB privacy policy can be | ty while participating in<br>SSL) standard security<br>found at FERPA       |
|                                                                             | You have selected<br>ECON 310 Introdu<br>Option Status Open | uction to Econometrics                                                                                              |                                                                                                    |                                                                                                    |                                                                             |
|                                                                             | Class                                                       | Session                                                                                                    | Meeting Dates                                                                                       | Days and Times                                                                                                    | Seats                                                                       |
|                                                                             | Section 01 - 2202                                           | Regular Academic Session                                                                                            | 08/17/2022 - 12/10/2022                                                                             | Monday Wednesday 3:30PM to 4:45PM                                                                                                    | Open Seats 29 of 55                                                         |

Review Class Preferences and click on Accept.

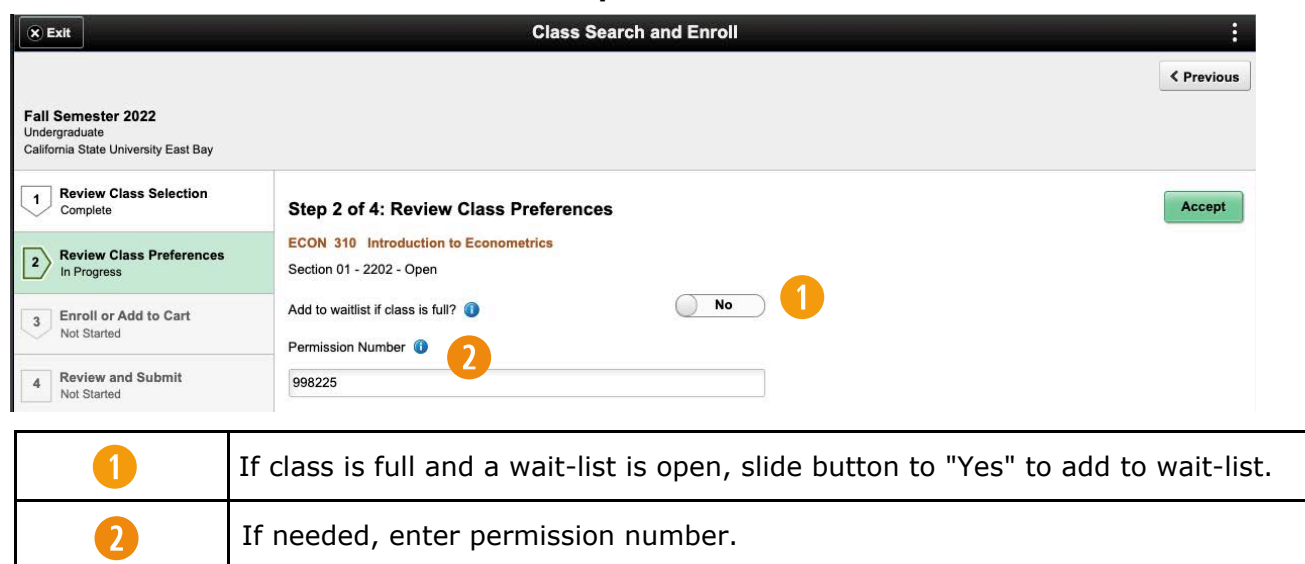

#### Select Enroll or Add to Cart and click on Next.

|                                                                           |                                                                                          | < Previous Next > |
|---------------------------------------------------------------------------|------------------------------------------------------------------------------------------|-------------------|
| all Semester 2022<br>Indergraduate<br>alifornia State University East Bay |                                                                                          |                   |
| 1 Review Class Selection<br>Complete                                      | Step 3 of 4: Enroll or Add to Cart                                                       |                   |
| 2 Review Class Preferences<br>Complete                                    | Do you wish to enroll or add the class to your Shopping Cart? <ul> <li>Enroll</li> </ul> |                   |
| 3 Enroll or Add to Cart<br>Visited                                        | Add to Shopping Cart                                                                     |                   |
| 4 Review and Submit<br>Not Started                                        |                                                                                          |                   |

### Review and Submit, then click Submit.

| × Exit                                                                      |                                         | Class Se                              | earch and Enroll        |                                   | :                   |
|-----------------------------------------------------------------------------|-----------------------------------------|---------------------------------------|-------------------------|-----------------------------------|---------------------|
|                                                                             |                                         |                                       |                         |                                   | < Previous          |
| Fall Semester 2022<br>Undergraduate<br>California State University East Bay |                                         |                                       |                         |                                   |                     |
| 1 Review Class Selection<br>Complete                                        | Step 4 of 4: Re                         | view and Submit                       |                         |                                   | Submit              |
| 2 Review Class Preferences<br>Complete                                      | You have selected t<br>ECON 310 Introdu | o enroll in<br>action to Econometrics |                         |                                   |                     |
| 3 Enroll or Add to Cart<br>Complete                                         | Option Status Open                      | Session                               | Meeting Dates           | Days and Times                    | Seats               |
| 4 Review and Submit<br>Visited                                              | Section 01 - 2202                       | Regular Academic Session              | 08/17/2022 - 12/10/2022 | Monday Wednesday 3:30PM to 4:45PM | Open Seats 29 of 55 |

**Confirmation:** You will receive a message that the course(s) have been added to your schedule.

| Student Homepage                                                            | Confirmation                                | <b>^ :</b> 0 |
|-----------------------------------------------------------------------------|---------------------------------------------|--------------|
| Fall Semester 2022<br>Undergraduate<br>California State University East Bay |                                             |              |
| View My Classes                                                             | ECON 310 - Introduction to Econometrics     |              |
| Enrollment Appointments 2                                                   | This class has been added to your schedule. |              |